# IMPLEMENTASI MOBILE SYNCING OWNCLOUD SEBAGAI MEDIA STORAGE MENGGUNAKAN SISTEM OPERASI BERBASIS OPEN SOURCE

Saida Siregar, R. Hengki Rahmanto Program Studi Teknik Komputer Unisma Bekasi Jl. Cut Mutia No. 83 Bekasi Email : Saidah042@yahoo.com

## ABSTRACT

Owncloud is one of application sharing data and free editions also accompanied the business and Enterprise Edition, provides good security. Implementation of mobile syncing with the concept of onwcloud is required because the Exchange or sharing of data like images, video, and other files more accessible and practical. Then the confidentiality of data between employees, was more assured because owncloud-based. The research was carried out using the method of mobile syncing. Mobile syncing allows for storage of two or more versions of the same file, stored on your computer and on the network folder, identical to each other. These methods through the stages of implementation, configuration and data synchronization. From the application of the mind that this support owncloud software data storage both in the application that has been synchronized so owncloud owncloud can run in well and smoothly when used, such as in the form of a video, image, text to be accessible on the intranet or the internet.

Keyword : Owncloud, Storage, Sistem Operasi, Open Source.

# ABSTRAK

Owncloud merupakan salah satu aplikasi *sharing* data gratis dan bebas disertai juga edisi bisnis dan edisi perusahaan, menyediakan pengamanan yang baik. Implementasi mobile syncing dengan konsep onwcloud ini dibutuhkan karena pertukaran atau sharing data seperti gambar, video, dan file lainnya lebih mudah diakses dan praktis. Kemudian kerahasiaan data antar karyawan, lebih terjamin karena berbasis owncloud. Penelitian ini dilakukan dengan menggunakan metode mobile syncing. Mobile syncing mengijinkan untuk penyimpanan dua atau lebih versi dari file yang sama, yang tersimpan pada komputer dan pada jaringan folder, identik satu sama lain. Metode tersebut melalui tahapan-tahapan antara lain: implementasi, konfigurasi dan sinkronisasi data. Dari penerapan tersebut diketahui bahwa perangkat lunak owncloud ini menunjang penyimpanan data baik, yaitu pada aplikasi owncloud yang telah disinkronisasi sehingga owncloud tersebut bisa berjalan secara baik dan lancar ketika digunakan, seperti berupa video, image, teks agar dapat diakses di jaringan intranet maupun internet.

Keyword : Owncloud, Storage, Sistem Operasi, Open Source

### 1. Pendahuluan

Teknologi informasi saat ini berkembang demikian pesat, baik dari sisi perangkat keras maupun dari sisi perangkat lunak atau aplikasi. Salah satu pemanfaatan kecenderungan teknologi informasi, khususnya dalam penyimpanan data atau media storage. Media penyimpanan (storage) internal berbasis lokal memiliki keterbatasan dalam hal keamanan dan kenyamanan. Keamanan dapat diartikan media penyimpanan internal dapat sewaktu-waktu hilang, rusak yang diakibatkan oleh virus dan lain sebagainya. Kenyamanan dapat diartikan media selalu dibawa penyimpanan harus dimanapun kita membutuhkan (Cahvadi, 2012). Owncloud merupakan salah satu aplikasi sharing data gratis dan bebas disertai juga edisi bisnis dan edisi

perusahaan, menyediakan pengamanan yang baik. Memiliki tata cara yang baik bagi pengguna aplikasi untuk membagi dan mengakses data yang secara terintegrasi dengan perangkat teknologi informasi yang tujuannya mengamankan, melacak, dan melaporkan penggunaan data. Teknologi ini bermanfaat bagi lembaga pemerintahan dan pendidikan, yang kegiatan operasionalnya sehari-hari selalu bersinggungan dengan keberadaan dokumen-dokumen, khususnya yang berupa softcopy (dokumen digital). Dengan menggunakan aplikasi owncloud ini dapat menunjang penyimpanan data baik berupa video, audio, image, teks agar dapat diakses di jaringan internet. Kelebihan dan kekurangan menggunakan owncloud adalah bisa berbagi file dengan penggunan lain inginkan sedangkan yang kita kekurangannya adalah untuk file yang sensitif gunakan password untuk membuka, selain menggunakan aplikasi owncloud aplikasi sharing data gratis yang lain yaitu GoogleDrive, Dropbox, dan box (Ibrahim dan Kusnawi, 2013). Hadirnya teknologi mobile syncing membuat permasalahan pengelolaan data dapat teratasi. Kita dapat memilih pusat data mana yang cocok dengan lingkungan kerja kita. Tetapi bila kita menginginkan kendali penuh terhadap server penyimpanan data, ada beberapa alternatif untuk aplikasi membangun server penyimpanan data pribadi. Salah satu aplikasi tersebut adalah owncloud. Dengan memiliki server sendiri maka keamanan data dapat dipantau secara real time dan menajemen data dan user dapat dilakukan lebih leluasa (Kurniawan. 2015). Pengelolaan perangkat lunak ini dapat menggunakan sistem operasi CentOS 7.2. CentOS (Community ENTerprise Operating System) merupakan Distro Linux Open Source yang dipergunakan dalam skala Enterprise dan dibuat dari source code Red Hat Enterprise (RHEL) yang dikembangkan oleh sebuah komunitas yang disebut CentOS (Fatahna, 2011). Berdasarkan Project pemikiran diatas maka dalam hal ini penulis mencoba untuk membuat mobile syncing owncloud sebagai media penyimpanan data storage menggunakan sistem operasi berbasis open source.

### 2. Bahan dan Metode Penelitian

### 2.1. Bahan

Penelitian ini menggunakan tahapan perancangan sistem, terlebih dahulu menentukan spesifikasi sistem. Spesifikasi sistem akan menjadi titik tolak sekaligus menjadi acuan untuk pembuatan sistem dan juga menentukan kuantitas dan kemampuan apa saja yang harus bisa dipenuhi sistem yang dimaksud. Sistem yang dibangun memiliki spesifikasi *software*.

Tabel 1. Kebutuhan Perangkat Lunak

| Kebutuhan          | Spesifikasi      |
|--------------------|------------------|
| Sistem Operasi     | Linux Centos 7.2 |
| Web Server         | Apache 2         |
| Database           | MySQL 5.5        |
| Bahasa Pemrograman | PHP 5.4          |
| Owncloud           | 9.0.4            |

#### 2.2. Metode Penelitian

Metode yang digunakan dalam penelitian ini adalah mobile syncing, untuk mencari solusi dari permasalahan yang dihadapi dengan aturan-aturan yang akan ditelusuri berdasarkan data atau fakta yang telah didapat. Penelitian ini terbagi menjadi 4 tahapan seperti dalam Gambar 1. Tahapan penelitian meliputi analisa kebutuhan, instalasi, konfigurasi software, dan pengujian.

| Hardware | Server                  | Client                |
|----------|-------------------------|-----------------------|
| Prosesor | 1 Cores CPU 2.2/2.6 GHz | 1 Intel Core i3 2,3 M |
| Memory   | 512 GB                  | 4096 MB               |
| Hardisk  | 10 B Local RAID 1       | 500                   |

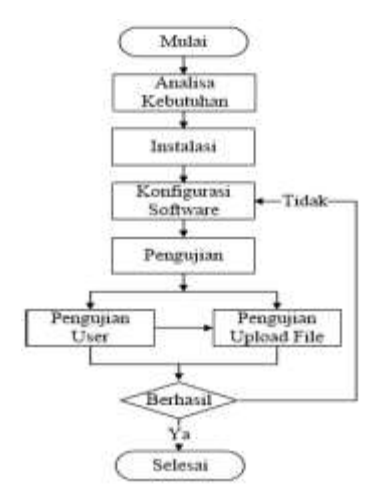

Gambar 1. Tahapan penelitian

### A. Analisa Kebutuhan

Untuk mengimplementasikan mobile syncing siapkan perangkat keras (*hardware*) dan perangkat lunak (*software*) yang dibutuhkan.

Implementasi *mobile syncing* dengan melakukan installasi Centos 7.2 server pada komputer server, yaitu mulai dari instalasi server, update server, instalasi mysql, instalasi Apache, instalasi PHP, dan instalsi Owncloud. Setelah selesai proses installasi dilanjutkan konfigurasi dengan menggunakan aplikasi *owncloud* secara LAN (*Local Area Network*) dan internet (*online*) dengan menggunakan alamat domain.

# B. Konfigurasi Software

Konfigurasi *software* mulai dari konfigurasi *owncloud server* yang dilakukan

mulai dari konfigurasi pembuatan akun admin, pembuatan *database*, pembuatan akun *client*, hingga aplikasi *sync client owncloud* dapat melakukan sinkronisasi data secara otomatis ke server owncloud.

## C. Pengujian

Untuk mengetahui kinerja dari *mobile* syncing yang telah dirancang, maka dilakukan skenario pengujian yaitu dengan pengujian manajemen *user*, pengujian *upload file* hingga proses *upload file* berhasil.

# 3. Hasil dan Pembahasan

# 3.1 Hasil

# A. Analisa Kebutuhan

Owncloud adalah salah satu aplikasi sharing data gratis dan bebas disertai juga edisi bisnis perusahaan, menyediakan pengamanan yang baik memiliki tata cara yang baik bagi pengguna aplikasi untuk mengakses membagi dan data vang tujuannya mengamankan, melacak dan melaporkan penggunaan data. Owncloud terbagi menjadi 2 yaitu sebagai server dan satu sebagai client. Untuk dapat menjalankan aplikasi owncloud dibutuhkan sebuah server atau VPS (Virtual Private Server) yang sudah terinstal apache sebagai web server, mysql sebagai database. VPS

(Virtual Private Server) akan bertindak sebagai server utama yang mengatur semua lalu lintas data sinkronasi.

Implementasi *mobile syncing* dengan konsep *onwcloud* dibutuhkan karena pertukaran atau *sharing* data seperti gambar, *video*, dan file lainnya lebih mudah diakses dan praktis dengan adanya *mobile syncing*. Kemudian kerahasiaan data lebih terjamin karena berbasis *owncloud* pada jaringan induk.

## B. Konfigurasi

Tahap konfigurasi dilakukan pada owncloud server dengan tahap-tahap sebagai berikut:

- Sebelum dapat digunakan, setelah proses instalasi selesai user akan diminta untuk mengisi sebuah form data. Isi semua form seperti Username, Password, Data Folder, Database User, Database Password, Database Name, dan Database Host. Lalu pilih Next untuk melanjutkan (lihat Gambar 2).
- 2. Berikut ini adalah tampilan pertama kali setelah *owncloud* membuat database

sendiri. Selanjutnya *owncloud* sudah dapat dipakai.

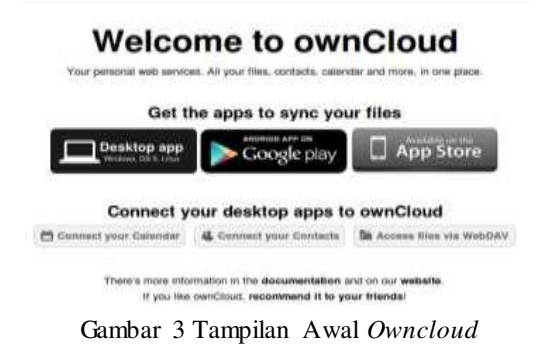

 Langkah selanjutnya adalah pembuatan akun *client*. Setelah *login* sebagai admin, arahkan kursor ke pojok kanan atas lalu klik admin. Akan muncul *dropdown* menu. Lalu klik *User*.

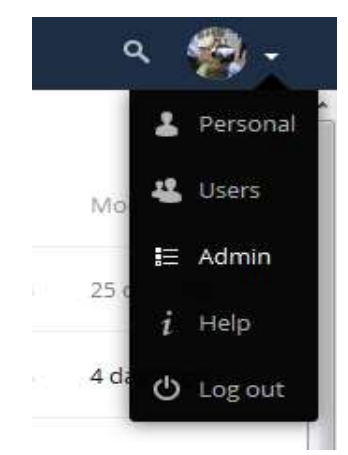

Gambar 4 Dropdown Menu

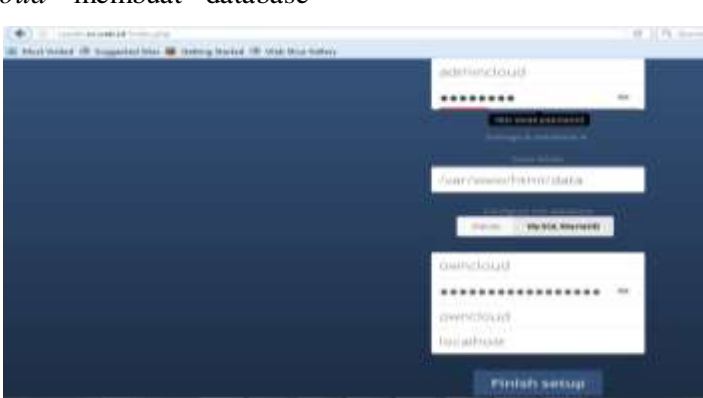

Gambar 2 Konfigurasi Pembuatan Akun Admin

4. Selanjutnya akan muncul tampilan seperti pada gambar di bawah. Kemudian buat akun *client* dengan mengisi *form* yang

ada pada bagian atas, seperti Username, Password, Groups, dan Default Storage. Lalu pilih Create untuk membuat akun.

|          |             |                    |              | e      | Q. last |              | \$ | 801        | ŧ 0          |
|----------|-------------|--------------------|--------------|--------|---------|--------------|----|------------|--------------|
| ng Shelo | o d' Heller | Gellery 🍠 Download | testin.      |        |         |              |    | Ģ          | 4 <b>B</b> - |
| -        | -           | New Y              | Stagi • Deal | -      |         |              |    |            |              |
|          |             | Wite:              | Terret       | Son    |         | ting term by |    | 244        |              |
| 9        | atrintical  | atrintical         | 1000 C       | 109    | - 24    | ngtur        | •  | 9.02       |              |
| 0        | 198858301   | Haufutan           | 400403       | 3996   | - 19    | n pag        | •  | 10.        |              |
| 0        | internal    | inter (s).         | *******      | ages . |         | n jini       | •  | University |              |
| 0        | Satan       | Side               | without a    | 306    |         | ngui         |    | 108        |              |

Gambar 5 Pembuatan Akun Client

Dari sisi *client* bisa memanfaatkan aplikasi *sync client owncloud* untuk melakukan sinkronisasi data secara otomatis ke *server owncloud*.

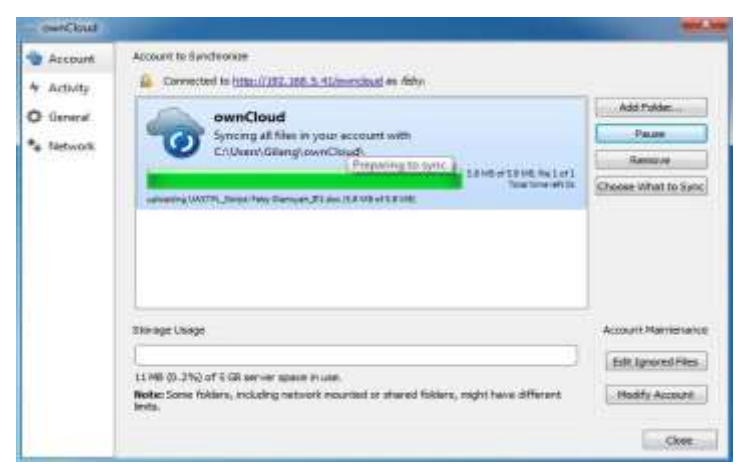

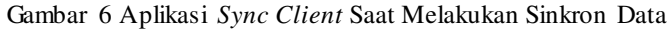

Selain dengan aplikasi *sync client owncloud*, *backup* data juga dapat dilakukan dengan cara meng-*upload* langsung data yang ingin di-*backup* ke *owncloud* melalui akses pada *web browser*.

# C. Pengujian

Untuk mengetahui kinerja dari *mobile* syncing yang telah dirancang ini, maka penulis membuat skenario pengujian untuk mengetahui apakah *mobile syncing* ini sudah berjalan dengan baik atau gagal.

Adapun skenario pengujian yang akan dilakukan adalah sebagai berikut :

1. Apakah manajemen *user* dapat dilakukan oleh *admin server*.

- 2. Apakah data *user* yang telah di *upload* dapat di akses oleh *user* lain.
- Apakah data *user* yang telah di *upload* dapat di akses oleh *user* lain yang tidak memiliki hak akses.
- 4. Apakah data yang telah di *upload* dapat dirubah secara *real time*.

Pelaksanaan pengujian meliputi :

1. Pengujian Manajemen User

Akun *user* yang digunakan hanya dapat dibuat dan dihapus oleh admin dari komputer *server*. Untuk membuat akun *user*, pada web admin cukup memasukkan *username*, *password* dan grup. Untuk mengujinya maka dilakukan pembuatan akun seperti Gambar 7.

| ( ) () () () () () () () () () () () () | <b>nd</b> 'nde pirp's | dirgʻasi               |             |          |        | e g    | (Sept)        |             | ☆ 自 | 0  | + +  | 0      | 0 3     |
|-----------------------------------------|-----------------------|------------------------|-------------|----------|--------|--------|---------------|-------------|-----|----|------|--------|---------|
| 🖁 Not listed 🕴 Suggeste                 | iste 💧 Geti           | ing Stated 🖲 Web Slice | Galley      |          |        |        |               | -           |     |    |      |        |         |
| 🖍 lies •                                |                       |                        |             |          |        |        |               |             |     |    | ٩    | atinin | ctiud + |
| † kti5rap                               |                       | Userane                | Passand     | ternen 🔹 | Create |        |               |             |     |    |      |        |         |
| Seyoe                                   | 2                     | Usenante               | R.Dane      | Resword  |        | Groups |               | Galakatinia |     | Qu | 8    |        |         |
| kinirs                                  | 1                     | etnincleud             | adminicloud | 111110   |        | aźnin  | 3 <b>.</b> 42 | nograup     | •   | 04 | ntel | •      |         |
| histor                                  |                       | Sadat                  | Saidah      | 1111113  |        | tanan  |               | no group    | ्र  | 94 | miei | •      |         |
| 2181                                    | 1                     |                        |             |          |        |        |               |             |     |    |      |        |         |

Gambar 7 Hasil Pembuatan Akun User

Pada gambar 7 menunjukkan akun telah berhasil dibuat. Selanjutnya akun dapat diakses oleh *user* yang dari komputer yang mereka gunakan dengan menggunakan nama *password* yang telah diperoleh admin.

2. Pengujian Upload File

Untuk mengetahui batasan file yang bisa di *upload* ke *server*, dilakukan *upload* file dengan beberapa variasi ukuran jenis file. File-file tersebut di *upload* satu per satu untuk mengetahui batasan maksimum kemampuan *upload* file ke *server* seperti pada Gambar 8.

Upload file aplikasi yang telah di download ke server publik dengan menggunakan FTP dalam hal ini penulis menggunakan filezila seperti pada Gambar 9.

| 1.2  | O Dentry moves of researching | and the second second sec | Q. 11 of 2010                                       |   | 52.1 |        | * * *         |
|------|-------------------------------|----------------------------------------------------------------------------------------------------|-----------------------------------------------------|---|------|--------|---------------|
| 10.1 | Ant rister (3. Supporter Sine | Salarag Statest of that Size Salary 🖉 Downard Revue Sala                                                                                                    |                                                     |   |      |        |               |
| 4    | The second                    | There were problem                                                                                                    | s with the code integrity check. More after racies. |   |      |        | a 🖗 -         |
|      | AT THES                       | * *                                                                                                    |                                                     |   |      |        | 33            |
| *    | <b>Taylorini</b>              | 1 uphand                                                                                                    |                                                     |   |      | 10     | (mattick)     |
| <    | Shared with pilor             | In Factor                                                                                                    |                                                     |   | 777  | 10.00  | timenutes ago |
| <    | thand with others             | 10 Test No.                                                                                                    |                                                     |   | 344  | 141.48 | 10.06ye apr   |
| 1    | Riturned key limit.           | -                                                                                                    |                                                     |   |      |        | Maria         |
|      | THEF                          | Channe Channe                                                                                                    |                                                     |   |      |        | to stays ago  |
|      |                               | Photos                                                                                                    |                                                     | 1 | 36   | 10.01  | a month again |
|      |                               |                                                                                                    |                                                     |   |      |        |               |

#### Gambar 8. Upload File

|                    | LEAVER . TURAS AGRE               | [4: [] Dece 7.5  | cana p          | C II R I                       | 1.611 | 6 B 3 | 1 6 10      | - |
|--------------------|-----------------------------------|------------------|-----------------|--------------------------------|-------|-------|-------------|---|
| Organiza e         |                                   |                  | E . 13 0        |                                | -     |       |             |   |
| Downloads +        | here                              | Dependent        | liget 4         | Prepity check Moversformation. |       |       |             |   |
| The Facent Place:  | 619483                            | 22108-2019-1-57  | Marriell World  | 2.5 C                          |       |       | <b>1</b> 1  |   |
|                    | H) 6=8 W                          | 23,056,0008,0.04 | Manual Word D   |                                |       |       |             |   |
| Like ins           | 40 848 D                          | 23-86-7018 35:57 | Manualt Word 1  |                                |       |       |             |   |
| 3 Documents        | CONT.                             | 12/10/2014 14:25 | Manual Word C   |                                |       |       |             |   |
| a blaic            | DAPTAR CARABAR                    | 12/06/2018 1 000 | Mercart Web C   |                                |       | 100   | a president |   |
| Fefant a           | CONTARTIL                         | 15/06/3019 14/02 | Margaret Word 1 |                                |       |       |             |   |
| A cyant            | E DAFTAR LAWRING                  | 15/98/2018 14:00 | Marcare West 2  |                                | 144   | 10.10 | A month of  | 6 |
|                    | CAFTAR TABLE                      | LOUIS 2011 AUG   | Meresult Work D |                                |       |       |             |   |
| Computer           | C HALAMAN FENGESAHAR TUSAT AKHR   | 13100/2018 13:38 | Noneth Work C.  |                                |       |       |             |   |
| Local Della (C.)   | ST HALAMAY PENGESAHAN TUGAS ARHEE | 15.88(208.1125   | Mercarit Work E |                                |       | 0.000 |             |   |
| DATA SADAH U       | HALAMAN PERSETUSUAN TUGAS AKHRI   | 11/08/2014 12:11 | Manual West 1   |                                |       |       |             |   |
| E DATA KULIAMIT    | 🔁 bretalaur tarrettahan           | 11/0/2014 (217)  | Margaret Wed L. |                                |       | 10.10 |             |   |
| # Fernivasie Dok + | 30 · · · ·                        |                  | 1               |                                |       |       |             |   |
| File same CORES    |                                   | + Allie          | •               |                                |       |       |             |   |
|                    |                                   | Caret.           | Current         |                                |       |       |             |   |

Gambar 9. Proses Upload Aplikasi Owncloud Pada Server Publik

| Contrag Bassil a Marriet          | Character Har and L. C. A                                                                                                    |                             |                   |        |        | Anna Pranta             |
|-----------------------------------|----------------------------------------------------------------------------------------------------|-----------------------------|-------------------|--------|--------|-------------------------|
| •                                 | State State                                                                                                    | 20 1 N. Same                |                   | 1.00.0 |        |                         |
| I that liable (5 Sugarant San B   | b international and the state of the state barrier barrier barrier barrier barrier barrier barrier barrier barr                                                                                                    |                             |                   |        |        |                         |
| ACLA THE R                        | The set of the set of the set of | Contract, West Contraction, |                   |        |        | 5 (B) 1                 |
| 🖬 skola                           | • Hereite •                                                                                                    |                             |                   |        |        |                         |
| + ··                              | 11 ( here h                                                                                                    |                             |                   |        | 100    |                         |
| < transition                      | D 10000                                                                                                    |                             |                   | -      | 10.000 | e a ber te cade         |
| < insulations                     | E france                                                                                                    |                             |                   |        |        | 1                       |
| A. Ter                            | Pergentas-Chevilosi ( )                                                                                                    |                             |                   |        | 1099   | $(1,1,\dots,n) \in [n]$ |
|                                   | 1.44                                                                                                    |                             |                   |        |        |                         |
|                                   |                                                                                                    |                             |                   |        |        |                         |
|                                   |                                                                                                    |                             |                   |        |        |                         |
|                                   |                                                                                                    |                             |                   |        |        |                         |
|                                   |                                                                                                    |                             |                   |        |        |                         |
| <ul> <li>A second data</li> </ul> |                                                                                                    |                             |                   |        |        |                         |
| 0                                 |                                                                                                    | O Syme Activity             | and the loss in a |        | ]      |                         |
|                                   |                                                                                                    |                             | -                 | -      | 1000   | 1010                    |

Gambar 10 Hasil Pengujian Upload File

Dari gambar 10 dapat dilihat bahwa proses *upload file* telah berhasil. Pada menu notifikasi muncul pemberitahuan bila proses *upload* file berhasil. Untuk uji coba sinkronisasi *file* melalui *handphone* seperti pada Gambar 11 dan hasil pengujian *upload file* pada *desktop* seperti Gambar 12.

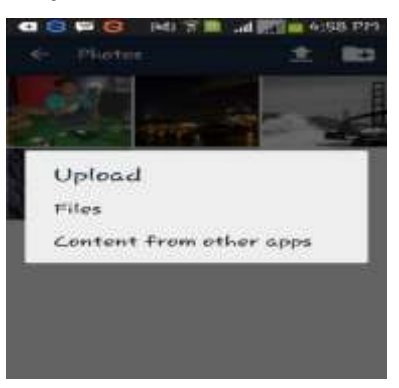

Gambar 11. Upload File Melalui Mobile

| Pates - File - excCent |                                                                                                    |   |    |        | WEITE -       |
|------------------------|----------------------------------------------------------------------------------------------------|---|----|--------|---------------|
| (*) 0                  | new helde Whee P                                                                                                    |   | \$ | 0 0    | 4 # 0         |
| A Sec.                 | Their wave problems with the costs integrap them block information.                                                                                                    |   |    |        | . 4 🚮 -       |
| Al fire                | 6 Polec + X                                                                                                    |   |    |        | 1             |
| · netria               | D here -                                                                                                    |   |    | 100    | 111111        |
| < Subscher             | TINTE TRANSPORTATION CONTRACT CONTINUES                                                                                                    | 3 | -  | 111.14 | ******        |
| < slavjymyter          | THE THE ACTIVITY AND A THE ACTIVITY AND A THE ACTIV |   | -  | 114    | lines of the  |
| @ Sharebyrra           | 10021000_1110100045_00000_0022000001_0000005_0000                                                                                                    |   |    |        | 11000         |
| -Fig.                  | Tenting .                                                                                                    |   |    | 1000   | a receive age |
|                        | East Francisco:                                                                                                    |   |    | 104    | 111111111     |
|                        | Searel (n)                                                                                                    |   | -  | 2014   |               |
|                        |                                                                                                    |   |    |        |               |

Gambar 12. Hasil Pengujian Upload File Pada Dekstop

### 3.2 Pembahasan

Perancangan *owncloud* ini ada beberapa hal yang harus diperhatikan agar perancangan *owncloud* berjalan dengan baik, yaitu pada aplikasi *owncloud* yang telah disinkronisasi sehingga *owncloud* tersebut bisa berjalan secara baik dan lancar atau proses pengujian tidak ada masalah ketika digunakan. Konsep sinkronisasi ini difokuskan untuk efisiensi dan optimalisasi dari kinerja *owncloud* tersebut. Adanya teknologi *mobile syncing* membuat permasalahan seperti ketika pertukaran file antar sesama pengguna *owncloud* akan lebih mudah, praktis dan cepat cukup *login* ke akun yang sama untuk mengakses file dimanapun ketika berada. Ada beberapa penyebab yang gagal sinkron seperti contoh karena *server* tidak kuat untuk menampung begitu banyak yang melakukan sinkronisasi diwaktu yang sama, permasalahan pengisian dalam aplikasi salah. Untuk mengatasi permasalahan tersebut melakukan sinkronisasi kembali di jam-jam tertentu, misalkan tengan malam atau juga diwaktu subuh. Kemudian adapun untuk mengetahui berhasil atau tidaknya dari pengujian tersebut maka akan muncul kalimat *Sync Activity* terdapat pada pojok kanan bawah seperti pada Gambar 13.

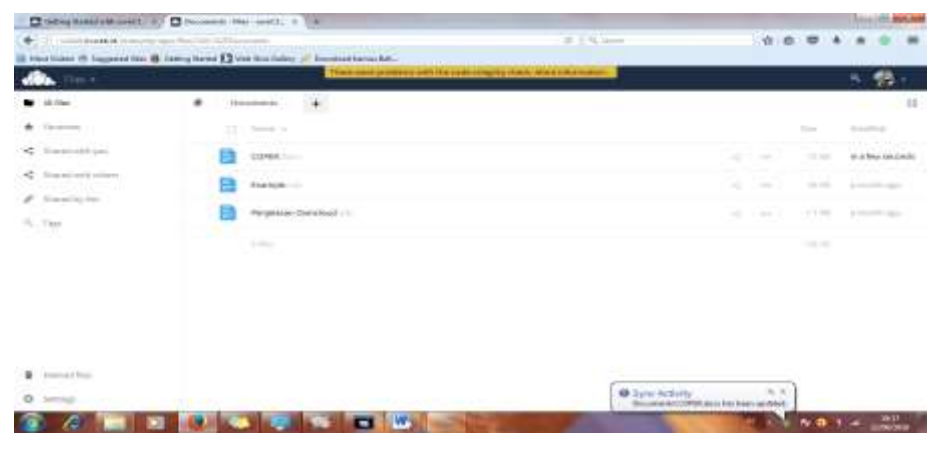

Gambar 13 Pengujian Upload File Berhasil

### 4. Kesimpulan dan Saran

### 4.1. Kesimpulan

Berdasarkan hasil pengujian di atas maka dapat diberikan kesimpulan sebagai berikut:

- Implementasi sistem penyimpanan data online berbasis owncloud berhasil dijalankan seperti membuat akun pengguna, membuat folder, upload file, dan sinkronisasi data antara dekstop dan mobile phone dengan metode mobile syncing
- Layanan mobile syncing sebagai penyimpanan data dinamis dapat mempermudah integrasi antara perangkat dekstop dengan perangkat mobile menggunakan owncloud dekstop

clients dan owncloud apps sehingga data yang tersimpan tersinkronisasi di owncloud server.

### 4.2. Saran

*Mobile syncing* dapat dikembangkan lebih lanjut misalnya *back up* data secara berkala di server lokal untuk mengamankan data dari pihak yang tidak bertanggung jawab ketika pertukaran atau *sharing file* perusahaan.

# Daftar Pustaka

Buntoro. 2014. Rancang Bangun Cloud Computing Dengan Owncloud Pada Ubuntu 12.04 Sebagai Manajemen File Di Smk Negeri 6 Sukoharjo. Tugas Akhir.

- Cahyadi, 2012. Perancangan Cloud Storage Dengan Konsep Auto Syncing Menggunakan Aplikasi Owncloud Dan Dropbox. Jurnal Ilmiah 12: 08.
- Saputra, Edwin Wicaksono.2015. Implementasi Data Storage Server Pada Jaringan Intranet Menggunakan Owncloud.Jurnal PIKSEL Volume 3 Nomor 1:50-63
- Elsayed, Eman K., Nahed Desouky. 2011. Inteligent Manage for The Operating System Services. ARPN Journal of Systems and Software. I (7): 236 – 240.
- Fatahna, 2011. Mudah Membangun Owncloud Dengan Linux Centos. Informatika Bandung.
- Ibrahim dan Kusnawi, 2013. Analisis Dan Implementasi Owncloud Sebagai

Media Penyimpanan Pada Yayasan Salman Al – Farisi Yogyakarta. Jurnal Teknologi DASI 14:04.

- Kulkarni, Gurudat, Purbo. (2012)."Cloud computing-Storage as Service",International Journal of Engineering Research and Applications (IJERA), 2: 1.
- Kurniawan, 2015. Penerapan Perangkat Lunak Open Source Owncloud Sebagai Server Penyimpanan Data Berbasis Web. Jurnal Algoritma 12: 1.
- Nugroho. Implementasi Cloud Storage Pada Server Virtualisasi Menggunakan Private Cloud Computing Berbasis Open Source Pada Madani Group. Jurnal Ilmiah Vol 30: 11.